# Déployez Reveal (x) Ultra dans AWS

Publié: 2024-01-22

Dans ce guide, vous allez apprendre à déployer la sonde ExtraHop Reveal (x) Ultra via AWS Marketplace.

Après avoir déployé la sonde, configurez Miroir du trafic AWS 🗷 ou RPCAP 🗷 (RPCAP) pour transférer le trafic des appareils distants vers la sonde.

# Exigences du système

Assurez-vous de disposer de tout ce dont vous avez besoin pour déployer avec succès le sonde:

- Un compte AWS
- Une licence ou une clé de produit ExtraHop Reveal (x) Ultra
- Un VPC où sonde sera déployé
- Deux sous-réseaux ENI. Un sous-réseau pour accéder à l'interface de management du sonde et un sous-réseau qui acheminera le trafic vers la sonde. Les deux sous-réseaux doivent se trouver dans la même zone de disponibilité.

# Déployez la sonde

- 1. Connectez-vous à votre AWS Management Console.
- 2. Dans Marketplace, recherchez ExtraHop Ultra capteurs.

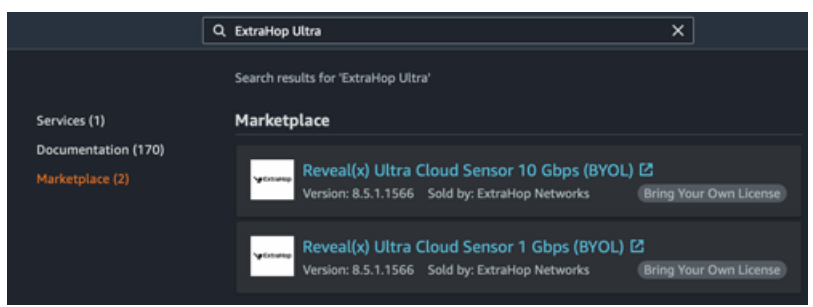

- 3. Cliquez sur l'une des options suivantes sonde noms :
  - Capteur Reveal (x) Ultra Cloud 1 Gbit/s (BYOL)
  - Capteur Reveal (x) Ultra Cloud 10 Gbit/s (BYOL)
- 4. Cliquez **Continuez à vous abonner**.
- 5. Lisez les conditions générales d'ExtraHop, puis cliquez sur Accepter les conditions.
- 6. Une fois le processus d'abonnement terminé, cliquez sur Poursuivre vers la configuration.
- 7. Sélectionnez Modèle CloudFormation depuis le Option d'expédition liste déroulante.

### Configure this software

Choose a fulfillment option and software version to launch this software.

| Select a fulfillment option<br>Amazon Machine Image | Amazon Machine Image<br>Deploy a vendor-provided Amazon Machine Image<br>(AMI) on Amazon EC2 |
|-----------------------------------------------------|----------------------------------------------------------------------------------------------|
| CloudFormation Template                             | prompton sumation total                                                                      |
|                                                     | CloudFormation Template                                                                      |
|                                                     | Deploy a complete solution configuration using a                                             |
|                                                     | CloudFormation template                                                                      |

8. Sélectionnez l'un des modèles CloudFormation suivants dans la liste déroulante :

- Sonde unique avec ENI comme cible de rétroviseur
- Sonde unique avec NLB comme cible miroir du trafic. Cette option est recommandée lorsque vous disposez de plus de dix sources de trafic.

### Configure this software

Choose a fulfillment option and software version to launch this software.

| CloudFormation Template                         | ~ | CloudFormation Template<br>Deploy a complete solution configuration using a |
|-------------------------------------------------|---|-----------------------------------------------------------------------------|
|                                                 |   | CloudFormation template                                                     |
| Select a CloudFormation template                |   |                                                                             |
|                                                 |   |                                                                             |
| Single Sensor with ENI as Traffic Mirror Target |   |                                                                             |
|                                                 |   |                                                                             |

- 9. Sélectionnez une version du microprogramme dans Version du logiciel liste déroulante.
- 10. Sélectionnez votre région AWS dans le **Région** liste déroulante.

### Configure this software

| noose a fulfillment option and software version                     | to lau | nch this software.                                                                                     |
|---------------------------------------------------------------------|--------|----------------------------------------------------------------------------------------------------|
| Fulfillment option                                                  |        |                                                                                                    |
| CloudFormation Template                                             | ~      | CloudFormation Template<br>Deploy a complete solution configuration using a<br>CloudFormation template |
| Single Sensor with NLB as Traffic Mirror Target                     | ~      |                                                                                                    |
| Software version                                                    |        |                                                                                                    |
| 8.9.1.1470 (Jul 18, 2022)                                           | ~      |                                                                                                    |
| Whats in This Version                                               | _      |                                                                                                    |
| Reveal(x) Ultra Cloud Sensor 1 Gbps (BYOL)<br>running on c5.2xlarge |        |                                                                                                    |
| Learn more                                                          |        |                                                                                                    |
| Region                                                              |        |                                                                                                    |
| US East (N. Virginia)                                               | ~      |                                                                                                    |

- 11. Cliquez Continuer vers le lancement.
- 12. Sur la page Lancer ce logiciel, sous Choisir une action, sélectionnez Lancez CloudFormation.

### Launch this software

Review the launch configuration details and follow the instructions to launch this software.

| Configuration details   |                                                                                                    |        |
|-------------------------|----------------------------------------------------------------------------------------------------|--------|
| Fulfillment option      | Single Sensor with NLB as Traffic Mirror Target<br>Reveal(x) Ultra Cloud Sensor 1 Gbps (BYOL)<br>numing on c5-2xlarge |        |
| Software version        | 8.9.1.1470                                                                                                    |        |
| Region                  | US East (N. Virginia)                                                                                                 |        |
| Usage instructions      | ]                                                                                                    |        |
| Choose Action           |                                                                                                    |        |
| Copy to Service Catalog |                                                                                                    | _      |
|                         |                                                                                                    | Launch |

- 13. Cliquez Lancement.
- 14. Sur la page Créer une pile, laissez les paramètres par défaut inchangés et cliquez sur Suivant.
- 15. Sur la page Spécifier les détails de la pile, tapez un nom dans **Nom de la pile** champ pour identifier votre instance dans AWS.
- 16. Dans la section Configuration du réseau, configurez les champs suivants :

- VPCID: Sélectionnez le VPC sur lequel la sonde sera déployée
- ID de sous-réseau de gestion: Sélectionnez le sous-réseau dans lequel l'ENI de gestion sera déployée

• ID de sous-réseau de capture: Sélectionnez le sous-réseau dans lequel l'ENI de capture de données sera déployée

• Accès à distance CIDR: Entrez une plage d'adresses IP CIDR pour restreindre l'accès des utilisateurs à l'instance. Nous vous recommandons de configurer une plage d'adresses IP fiables.

- 17. Dans la section de configuration d'ExtraHop, sélectionnez l'une des options suivantes pour le champ PublicIP :
  - Sélectionnez faux si vous ne souhaitez pas d'adresse IP destinée au public.
  - Sélectionnez vrai si vous souhaitez que la sonde soit mise à la disposition des utilisateurs via Internet public. Le MgmtSubnetID spécifié à l'étape précédente doit être un sous-réseau public.
- 18. Optionnel : Dans la section Autres paramètres, saisissez un ID d'AMI pour l'instance source.
- 19. Cliquez sur Suivant.
- 20. Ajoutez une ou plusieurs balises dans la section Tags, puis cliquez sur Suivant.
- 21. Vérifiez vos paramètres de configuration, puis cliquez sur Créer une pile.
- 22. Attendez que la création soit terminée. Le CREATE\_COMPLETE le statut apparaît sur la page d'informations de la pile lorsque la création de la pile est réussie.

| ExtraHop 1100v Ultra                            | Delete Update Stack actions V Create stack V                        |
|-------------------------------------------------|---------------------------------------------------------------------|
| Stack info Events Resources Outputs Pa          | rameters Template Change sets                                       |
| Overview                                        | C                                                                   |
| Stack ID                                        | Description                                                         |
| amaws:cloudformation:us-east-                   | Create a 1Gbps Reveal(x) Ultra Cloud Sensor with ENI Traffic Mirror |
| 1:accountiDNumber:stack/ExtraHop1100vUltra/UUID | Target                                                              |
| Status                                          | Status reason                                                       |
| O CREATE_COMPLETE                               | -                                                                   |
| Root stack                                      | Parent stack                                                        |
| -                                               | -                                                                   |
| Created time                                    | Deleted time                                                        |
| 2022-04-07 11:20:16 UTC-0400                    | -                                                                   |
| Updated time<br>-                               |                                                                     |
| Drift status                                    | Last drift check time                                               |
| O NOT_CHECKED                                   | -                                                                   |
| Termination protection                          | IAM role                                                            |
| Disabled                                        | -                                                                   |

23. Cliquez sur **Sorties** onglet.

| ExtraHop 1100v Ul          | tra                                | Delete     | Update Stack actio            | ns 🔻 | Create stack | • |
|----------------------------|------------------------------------|------------|-------------------------------|------|--------------|---|
| Stack info Events Reso     | ources Outputs                     | Parameters | Template Change sets          |      |              |   |
| Outputs (2)                |                                    |            |                               |      |              | 3 |
| Q. Search outputs          |                                    |            |                               |      |              | 0 |
| Кеу                        | Value                              | Δ.         | Description                   | ⊽    | Export name  | ~ |
| EDAPublicAccess            | https:// <ipaddress>/a</ipaddress> | idmin/     | Access: Reveal(x) Sensor      |      |              |   |
| SocSensorPublicCredentials | <sensorpassword></sensorpassword>  |            | Credentials: Reveal(x) Sensor |      |              |   |

- 24. Copiez le **Identifiants publics du capteur SOC** valeur. Il s'agit du mot de passe utilisateur requis pour se connecter au système ExtraHop.
- 25. Cliquez sur Accès public à l'EDA URL de valeur pour accéder à la page des paramètres d'administration de la sonde.

# 🍽 ExtraHop

### Prochaines étapes

- Enregistrez votre système ExtraHop 🗷
- Configurez le sonde interfaces réseau en cliquant Connectivité dans les paramètres d'administration. Assurez-vous que Gestion est sélectionné sur l'interface 1. Pour Interface 2, choisissez l'une des options suivantes :
  - Pour le 1 Gbit/s sonde, sélectionnez Gestion + cible RPCAP/ERSPAN/VXLAN/GENEVE.
  - Pour les 10 Gbit/s sonde, sélectionnez Cible ERSPAN/VXLAN/GENEVE à hautes performances.

() Important: Pour garantir les meilleures performances lors de la synchronisation initiale de l'équipement, connectez tous les capteurs à la console, puis configurez le transfert du trafic réseau vers les capteurs.

- Configuration (recommandée) Miroir du trafic AWS 🗹 ou RPCAP 🗹 (RPCAP) pour transférer le trafic des appareils distants vers la sonde.
- (Facultatif) Transférer le trafic encapsulé à Geneve depuis un équilibreur de charge AWS Gateway 🗷.
- Suivez les procédures recommandées dans le liste de contrôle après le déploiement 🗷.

# Créez une cible miroir de trafic

Suivez ces étapes pour chaque ENI que vous avez créé.

- 1. Revenez à la console de gestion AWS.
- 2. Dans le menu supérieur, cliquez sur **Des services**.
- 3. Dans la section Mise en réseau et diffusion de contenu, cliquez sur VPC.
- 4. Dans le volet de gauche, sous Traffic Mirroring, cliquez sur **Cibles en miroir**.
- 5. Cliquez Créer une cible miroir de trafic et renseignez les champs suivants :

| Option               | Descriptif                                           |
|----------------------|------------------------------------------------------|
| Étiquette nominative | (Facultatif) Entrez un nom descriptif pour la cible. |
| Descriptif           | (Facultatif) Entrez une description de la cible.     |
| Type de cible        | Sélectionnez Interface réseau.                       |
| Cible                | Sélectionnez l'ENI que vous avez créé précédemment   |
|                      |                                                      |

#### 6. Cliquez Créez.

Notez l'ID cible pour chaque ENI. Vous aurez besoin de cet identifiant lorsque vous créerez une session Traffic Mirror.

### Création d'un filtre miroir de trafic

Vous devez créer un filtre pour autoriser ou restreindre le trafic provenant de vos sources miroir de trafic ENI vers votre système ExtraHop. Nous recommandons les règles de filtrage suivantes pour éviter de dupliquer les trames dupliquées provenant d'instances EC2 homologues situées dans un seul VPC vers le sonde.

- Tout le trafic sortant est reflété sur le sonde, que le trafic soit envoyé d'un équipement homologue à un autre sur le sous-réseau ou s'il est envoyé à un équipement extérieur au sous-réseau.
- Le trafic entrant est uniquement reflété sur le sonde lorsque le trafic provient d'un équipement externe. Par exemple, cette règle garantit qu'une demande de serveur d'applications n'est pas dupliquée deux fois : une fois depuis le serveur d'applications émetteur et une fois depuis la base de données qui a reçu la demande.
- Les numéros de règles déterminent l'ordre dans lequel les filtres sont appliqués. Les règles comportant des nombres inférieurs, par exemple 100, sont appliquées en premier.

() Important: Ces filtres ne doivent être appliqués que lors de la mise en miroir de toutes les instances d'un bloc d'adresse CIDR.

- 1. Dans la console de gestion AWS, dans le volet de gauche, sous Traffic Mirroring, cliquez sur **Filtres à miroir**.
- 2. Cliquez Créer un filtre miroir de trafic et renseignez les champs suivants :

| Option               | Descriptif                                       |
|----------------------|--------------------------------------------------|
| Étiquette nominative | Entrez un nom pour le filtre.                    |
| Descriptif           | Tapez une description pour le filtre.            |
| Services de réseau   | Sélectionnez le <b>amazon dns</b> case à cocher. |

3. Dans le Règles relatives aux flux entrants section, cliquez **Ajouter une règle** puis renseignez les champs suivants :

| Option                     | Descriptif                                                 |
|----------------------------|------------------------------------------------------------|
| Numéro                     | Tapez un numéro pour la règle, tel que 100.                |
| Action relative à la règle | Sélectionnez rejeter dans la liste déroulante.             |
| Protocole                  | Sélectionnez Tous les protocoles dans la liste déroulante. |
| Bloc CIDR source           | Tapez le bloc d'adresse CIDR pour le sous-réseau.          |
| Bloc CIDR de destination   | Tapez le bloc d'adresse CIDR pour le sous-réseau.          |
| Descriptif                 | (Facultatif) Entrez une description de la règle.           |

4. Dans le Règles relatives aux flux entrants section, cliquez **Ajouter une règle** à nouveau, puis complétez les champs suivants :

| Option                     | Descriptif                                                 |
|----------------------------|------------------------------------------------------------|
| Numéro                     | Tapez un numéro pour la règle, tel que 200.                |
| Action relative à la règle | Sélectionnez accepter dans la liste déroulante.            |
| Protocole                  | Sélectionnez Tous les protocoles dans la liste déroulante. |
| Bloc CIDR source           | <b>Type</b> 0.0.0,0/0.                                     |
| Bloc CIDR de destination   | <b>Type</b> 0.0.0,0/0.                                     |
| Descriptif                 | (Facultatif) Entrez une description de la règle.           |

5. Dans le Règles relatives aux émissions sortantes section, cliquez **Ajouter une règle** puis renseignez les champs suivants :

| Option                     | Descriptif                                                 |
|----------------------------|------------------------------------------------------------|
| Numéro                     | Tapez un numéro pour la règle, tel que 100.                |
| Action relative à la règle | Sélectionnez accepter dans la liste déroulante.            |
| Protocole                  | Sélectionnez Tous les protocoles dans la liste déroulante. |
| Bloc CIDR source :         | <b>Type</b> 0.0.0,0/0.                                     |
| Bloc CIDR de destination : | <b>Type</b> 0.0.0,0/0.                                     |
| Descriptif                 | (Facultatif) Entrez une description de la règle.           |

6. Cliquez Créez.

# Créez une session Traffic Mirror

Vous devez créer une session pour chaque ressource AWS que vous souhaitez surveiller. Vous pouvez créer un maximum de 500 sessions miroir de trafic par sonde.

- Important: Pour éviter que les paquets miroir ne soient tronqués, définissez la valeur MTU de l'interface source du miroir de trafic sur 54 octets de moins que la valeur MTU cible du miroir de trafic pour IPv4 et 74 octets de moins que la valeur MTU cible du miroir de trafic pour IPv6. Pour plus d'informations sur la configuration de la valeur MTU du réseau, consultez la documentation AWS suivante : Unité de transmission maximale (MTU) réseau pour votre instance EC2 2.
- 1. Dans la console de gestion AWS, dans le volet de gauche, sous Traffic Mirroring, cliquez sur **Session miroir**.
- 2. Cliquez Créer une session Traffic Mirror et renseignez les champs suivants :

| Option               | Descriptif                                                                                                    |
|----------------------|----------------------------------------------------------------------------------------------------|
| Étiquette nominative | (Facultatif) Entrez un nom descriptif pour la session.                                                            |
| Descriptif           | (Facultatif) Entrez une description de la session                                                                 |
| source du miroir     | Sélectionnez l'ENI source. L'ENI source est généralement attachée à l'instance EC2 que vous souhaitez surveiller. |
| Cible miroir         | Sélectionnez l'ID cible du miroir de trafic généré pour l'ENI cible.                                              |
| Numéro de session    | Type 1.                                                                                                    |
| VIN                  | Laissez ce champ vide.                                                                                            |
| Longueur du paquet   | Laissez ce champ vide.                                                                                            |
| Filtre               | Dans le menu déroulant, sélectionnez l'ID du filtre de miroir de trafic que vous avez créé.                       |

3. Cliquez Créez.